### ◎クラブ役員のライオンアカウント取得 その必要性と取得までの操作

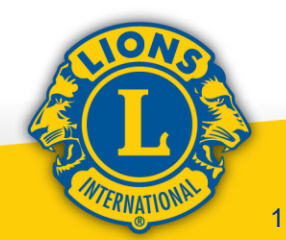

# ライオン・アカウントとは?

直接MyLCI に入るためのアカウントとMyLion(WEB 版およびアプリ版)のアカウントを統一した新しい呼称

 ◆MyLionおよびMyLCIアカウント所有者は 基本的に新規取得不要
 ◆取得方法はMyLIONアプリでのアカウントと同様
 ◆日本では、各クラブはサバンナからMyLCIに 自動ログインするため大きな影響は無かったが、 今後は役員のアカウント取得が必須

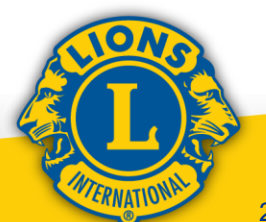

# ライオン・アカウント取得の事前準備

まずサバンナの会員管理"MyLCI Extension Forms" で会長・幹事の会員情報を整備

1. メールアドレスの用意(取得) ※他の会員に使い回していないもの

2. 携帯電話番号の確認 ※ショートメールを受け取れるもの

上記どちらか片方だけでも可

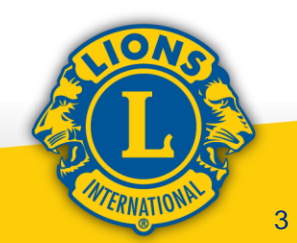

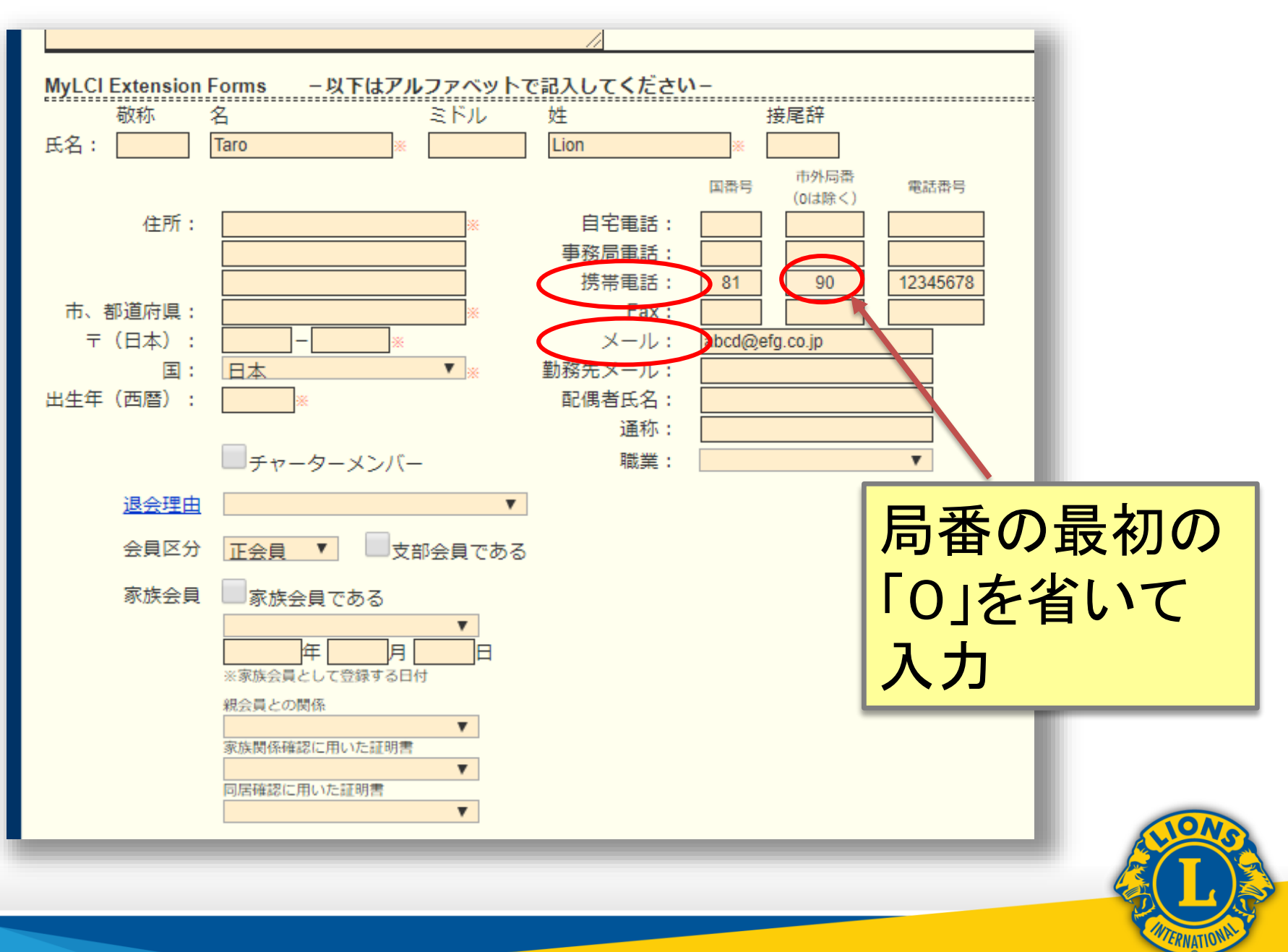

| MyLCI     A-4 マイスンメクライ・ M3     TOKYO FOISU (2657年)、Darvet 329 A     の 公員                                                                                                    | - Branz -<br>Jarwa     |                                           | • 06411 (km                                                |
|----------------------------------------------------------------------------------------------------|------------------------|-------------------------------------------|------------------------------------------------------------|
| Configuration         Configuration           Marking         T           Technical Functional (199000)         T           Marking         Technical (199000)           BARCINE         Non-Configuration & Configuration           Marking         Technical (199000)           BARCINE         Non-Configuration & Configuration           Marking         Technical (199000)           Marking         Technical (199000)           Mark | 2.0<br>1130<br>10474 M | Para (171<br>19350-01<br>Mint<br>19150-01 | 正しく修正出来たかを<br>MyLCIで確認<br>注: MyLIONのデータにここ<br>での修正が反映されるまで |
| Evente Baser (HOMS)  2019-2019-2019-2019-2019  2019-2019-2019-2019  2019-2019-2019-2019  2019-2019-2019-2019-2019  2019-2019  2019-2019  2019-2019  2019-2019  2019-2019  2019-2019  2019-2019  2019-2019  2019-2019  2019-2019  2019-2019  2019-2019  2019-2019  2019-2019  2019-2019  2019-2019  2019-2019  2019-2019  2019-2019  2019-2019  2019-2019  2019-2019  2019-2019  2019-2019  2019-2019  2019-2019  2019-2019  2019-2019  2019-2019  2019-2019  2019-2019  2019-2019  2019-2019  2019-2019  2019-2019  2019-2019  2019-2019  2019-2019  2019-2019  2019-2019  2019-2019  2019-2019  2019-2019  2019-2019  2019-2019  2019-2019  2019-2019  2019-2019  2019-2019  2019-2019  2019-2019  2019-2019  2019-2019  2019-2019  2019-2019  2019-2019  2019-2019  2019-2019  2019-2019  2019-2019  2019-2019  2019-2019  2019-2019  2019-2019  2019-2019  2019-2019  2019-2019  2019-2019  2019-2019  2019-2019  2019-2019  2019-2019  2019-2019  2019-2019  2019-2019  2019-2019  2019 2019 2019 2019 2019 2019 2019                                                                                                    | 2.4<br>119<br>5.4710   | 1963/2001<br>Rich<br>1963/2001            | には最大2時間程度かかる<br>場合があります!                                   |

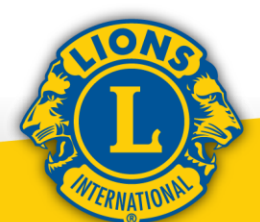

### ライオン・アカウント取得の実際

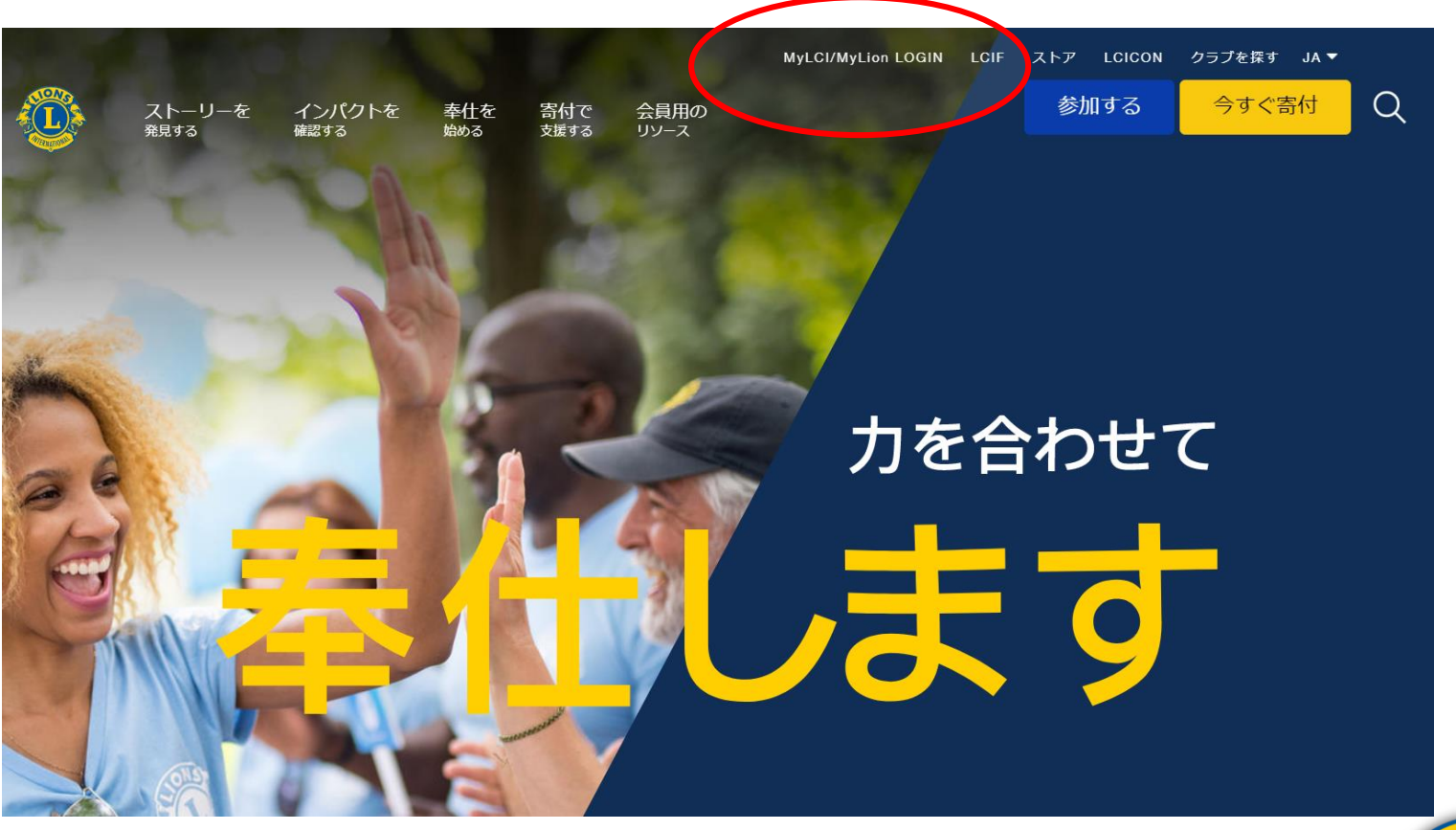

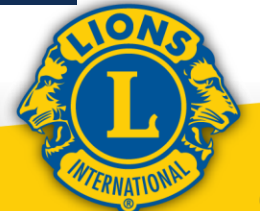

# ライオン・アカウント取得の実際

### ライオン・アカウントへようこそ

協会では、新しい統一ログインシステムを採用しました。ライオン・アカウントのユーザー名 とパスワードで、MyLCI、MyLion、Shop、Insightsといった、全てのライオンズ・アプリケー ションにアクセスできます。

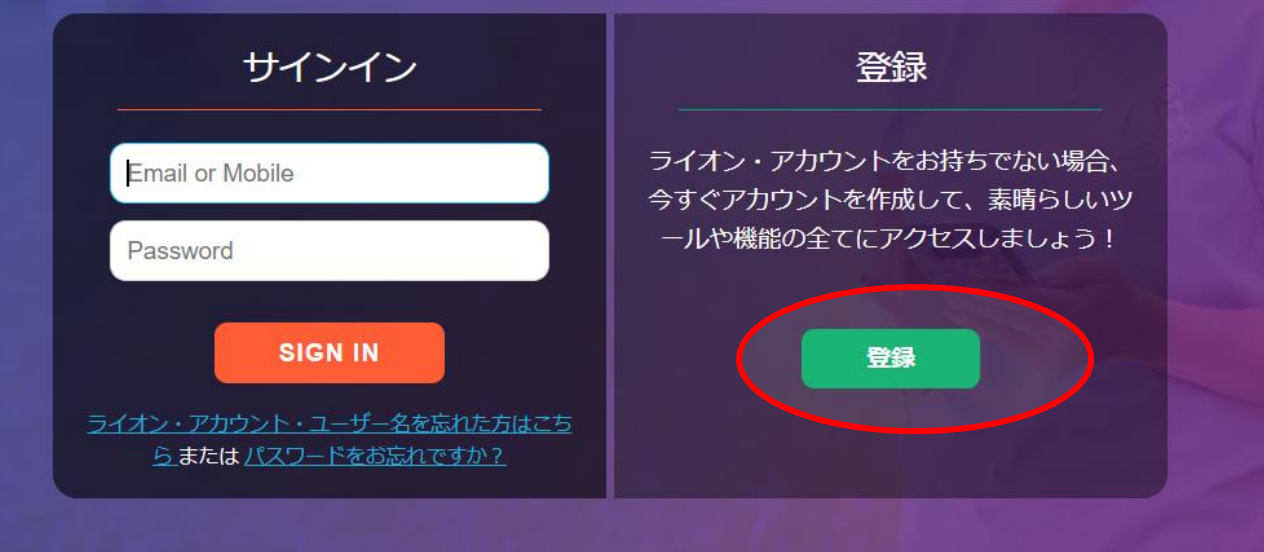

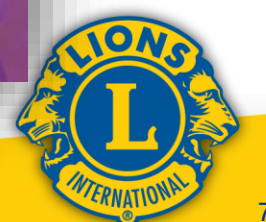

MyLionアプリに登録していますか?

2. 「いいえ」をクリックします

\*スマートフォンのMyLionアプリで既に ライオン・アカウントを作成している場 合、もう一度登録する必要はないため、 この質問が表示されるようになりました。

「はい」をクリックすると、ユーザー名 とパスワードを入力してログインする画 面に移ります。

Enter your Lion Account credentials now.

|        | Eメールアドレス              | 携帯電話番号              |
|--------|-----------------------|---------------------|
| MyLion | パスワード                 |                     |
| ライオン   | ・・アカウント・ユーザー名を忘<br>か2 | れた方はこちら または パスワードをお |

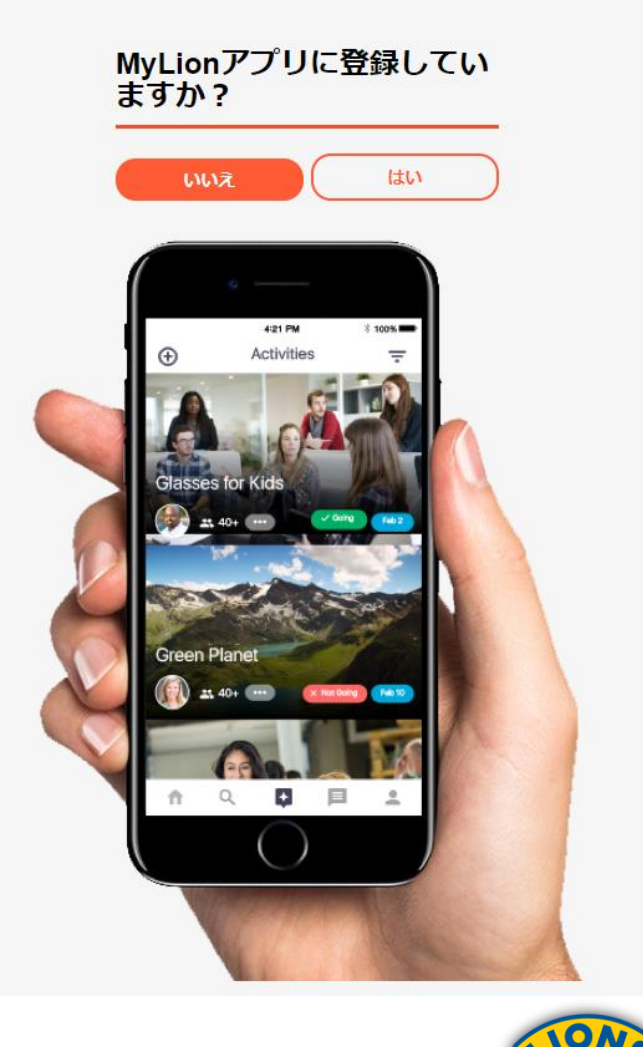

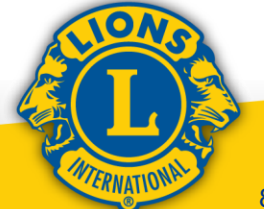

#### 「ライオン・アカウント」をご作 成ください

ライオン・アカウントがあれば、ライオンズクラブ国際協会のお好みのアプリケーション全てにアクセスできます。

| 会員番号                                     |                                     |  |
|------------------------------------------|-------------------------------------|--|
|                                          |                                     |  |
| 生年月日                                     |                                     |  |
| 月 日                                      | ▼ 年 ▼                               |  |
| MyLionログイン                               |                                     |  |
| Eメールアドレス                                 | 携帯電話番号                              |  |
| 国番号                                      | 電話番号                                |  |
| +1 United States                         | Dequired                            |  |
|                                          | Requireu                            |  |
| 7,29-1                                   |                                     |  |
|                                          |                                     |  |
| パスワードを再入力                                |                                     |  |
| /<br>パスワードは6文字以上で、かつ大5<br>字以上含める必要があります。 | 文字、小文字、数字をそれぞれ1文                    |  |
| □ 私は以上の文面を確かに読む                          | み、ライオンズクラブ国際協                       |  |
| 会に同意いたしました フラ<br>□ 私は以上の文面を確かに読          | <u>イハシーに関する万針。</u><br>み、ライオンズクラブ国際協 |  |
| 会に同意いたしました利用                             | <u>規約。</u>                          |  |
|                                          |                                     |  |

#### 「ライオン・アカウント」をご作 成ください

ライオン・アカウントがあれば、ライオンズクラブ国際協会のお好みのアプリケーション全てにアクセスできます。

| 会員番号                                               |
|----------------------------------------------------|
|                                                    |
| 生年月日                                               |
| 月 • 日 • 年 •                                        |
| MyLionログイン                                         |
| Eメールアドレス 携帯電話番号                                    |
|                                                    |
|                                                    |
| 7,29-1                                             |
|                                                    |
| パスワードを再入力                                          |
|                                                    |
| パスワードは6文字以上で、かつ大文字、小文字、数字をそれそれ1文<br>字以上含める必要があります。 |
| □ 私けい トの文面を確かに詰み、 ライオンブクラブ国際協                      |
| 会に同意いたしましたプライバシーに関する方針。                            |
| □ 私は以上の文面を確かに読み、ライオンズクラブ国際協                        |
| 会に同意いたしました <u>利用規約。</u>                            |
| 次へ                                                 |
|                                                    |
|                                                    |

WTERNATIONA

### Enter your Lion Account credentials now.

#### MyLionログイン

| Eメールアドレス     携帯電話番号       国番号     電話番号       +1 United States     ▼       +353 Ireland     +44 Isle of Man       +972 Israel     +39 Italy       +1876 Jamaica     +81 Japan       +44 Jersey     +962 Jordan       +7 Kazakhstan     *       *254 Kenya     *       +686 Kiribati     +850 Korea, Democratic People's Republic of Korea       +82 Korea, Republic of South Korea     +383 Kosovo       +965 Kuwait     +996 Kyrgyzstan       +856 Laos     +371 Latvia       +961 Lebanon     +961 Lebanon | Eメールアドレス 携帯電話番号                                                                                                    |    |
|----------------------------------------------------------------------------------------------------|----------------------------------------------------------------------------------------------------|----|
| 国番号   電話番号<br>+1 United States ▼<br>+353 Ireland<br>+44 Isle of Man<br>+972 Israel<br>+39 Italy<br>+1876 Jamaica<br>+81 Japan<br>+44 Jersey<br>+962 Jordan<br>+7 Kazakhstan<br><b>+254 Kenya</b><br>+686 Kiribati<br>+850 Korea, Democratic People's Republic of Korea<br>+82 Korea, Republic of South Korea<br>+383 Kosovo<br>+965 Kuwait<br>+996 Kyrgyzstan<br>+856 Laos<br>+371 Latvia<br>+961 Lebanon                                                                                                   |                                                                                                    |    |
| +1 United States  +353 Ireland +44 Isle of Man +972 Israel +39 Italy +1876 Jamaica +81 Japan +44 Jersey +962 Jordan +7 Kazakhstan +254 Kenya +686 Kiribati +850 Korea, Democratic People's Republic of Korea +82 Korea, Republic of South Korea +383 Kosovo +965 Kuwait +996 Kyrgyzstan +856 Laos +371 Latvia +961 Lebanon +965 Leostha                                                                                                    | 国番号 電話番号                                                                                                    |    |
| +353 Ireland<br>+44 Isle of Man<br>+972 Israel<br>+39 Italy<br>+1876 Jamaica<br>+81 Japan<br>+44 Jersey<br>+962 Jordan<br>+7 Kazakhstan<br>+254 Kenya<br>+686 Kiribati<br>+850 Korea, Democratic People's Republic of Korea<br>+82 Korea, Republic of South Korea<br>+383 Kosovo<br>+965 Kuwait<br>+996 Kyrgyzstan<br>+856 Laos<br>+371 Latvia<br>+961 Lebanon                                                                                                    | +1 United States v                                                                                                    |    |
| +254 Kenya<br>+686 Kiribati<br>+850 Korea, Democratic People's Republic of Korea<br>+82 Korea, Republic of South Korea<br>+383 Kosovo<br>+965 Kuwait<br>+996 Kyrgyzstan<br>+856 Laos<br>+371 Latvia<br>+961 Lebanon                                                                                                    | +353 Ireland<br>+44 Isle of Man<br>+972 Israel<br>+39 Italy<br>+1876 Jamaica<br>+81 Japan<br>+44 Jersey<br>+962 Jordan<br>+7 Kazakhstan                                                                                             | 25 |
|                                                                                                    | +254 Kenya<br>+686 Kiribati<br>+850 Korea, Democratic People's Republic of Korea<br>+82 Korea, Republic of South Korea<br>+383 Kosovo<br>+965 Kuwait<br>+996 Kyrgyzstan<br>+856 Laos<br>+371 Latvia<br>+961 Lebanon<br>+266 Lesotho |    |

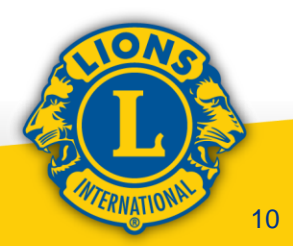

#### 「ライオン・アカウント」をご作 成ください

ライオン・アカウントがあれば、ライオンズクラブ国際協会 のお好みのアプリケーション全てにアクセスできます。

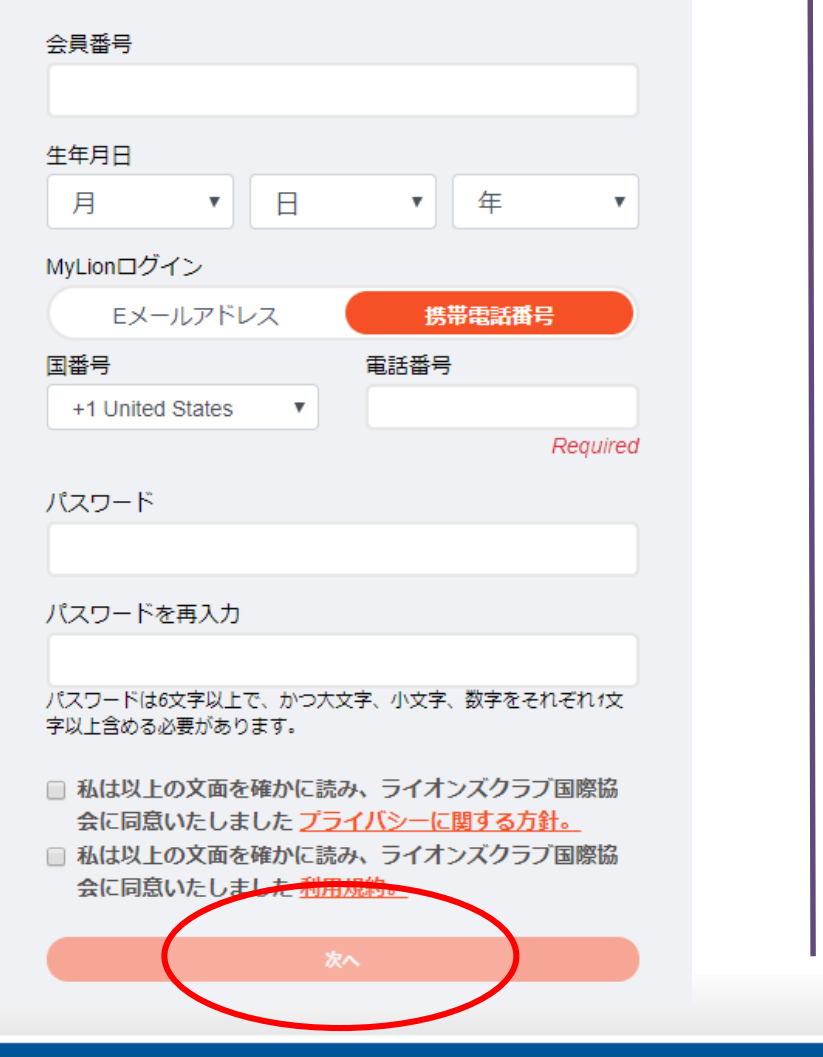

#### 「ライオン・アカウント」をご作 成ください

ライオン・アカウントがあれば、ライオンズクラブ国際協会のお好みのアプリケーション全てにアクセスできます。

| 会員番号                                  |                                 |
|---------------------------------------|---------------------------------|
| 生年月日<br>月 ▼ 日                         | ▼ 年 ▼                           |
| MyLionログイン                            |                                 |
| Eメールアドレス                              | 携帯電話番号                          |
|                                       |                                 |
| パスワード                                 |                                 |
|                                       |                                 |
| パスワードを再入力                             |                                 |
| パスワードは6文字以上で、かつ大文字、<br>字以上含める必要があります。 | 小文字、数字をそれぞれ1文                   |
| □ 私は以上の文面を確かに読み、う                     | ライオンズクラブ国際協                     |
| 会に同意いたしました <mark>プライバ</mark>          | <u>シーに関する方針。</u><br>ライオンズクラブ国際協 |
| 会に同意いたしました利用規約。                       | 2                               |
| 次へ                                    |                                 |
|                                       |                                 |
|                                       | MERNATION                       |

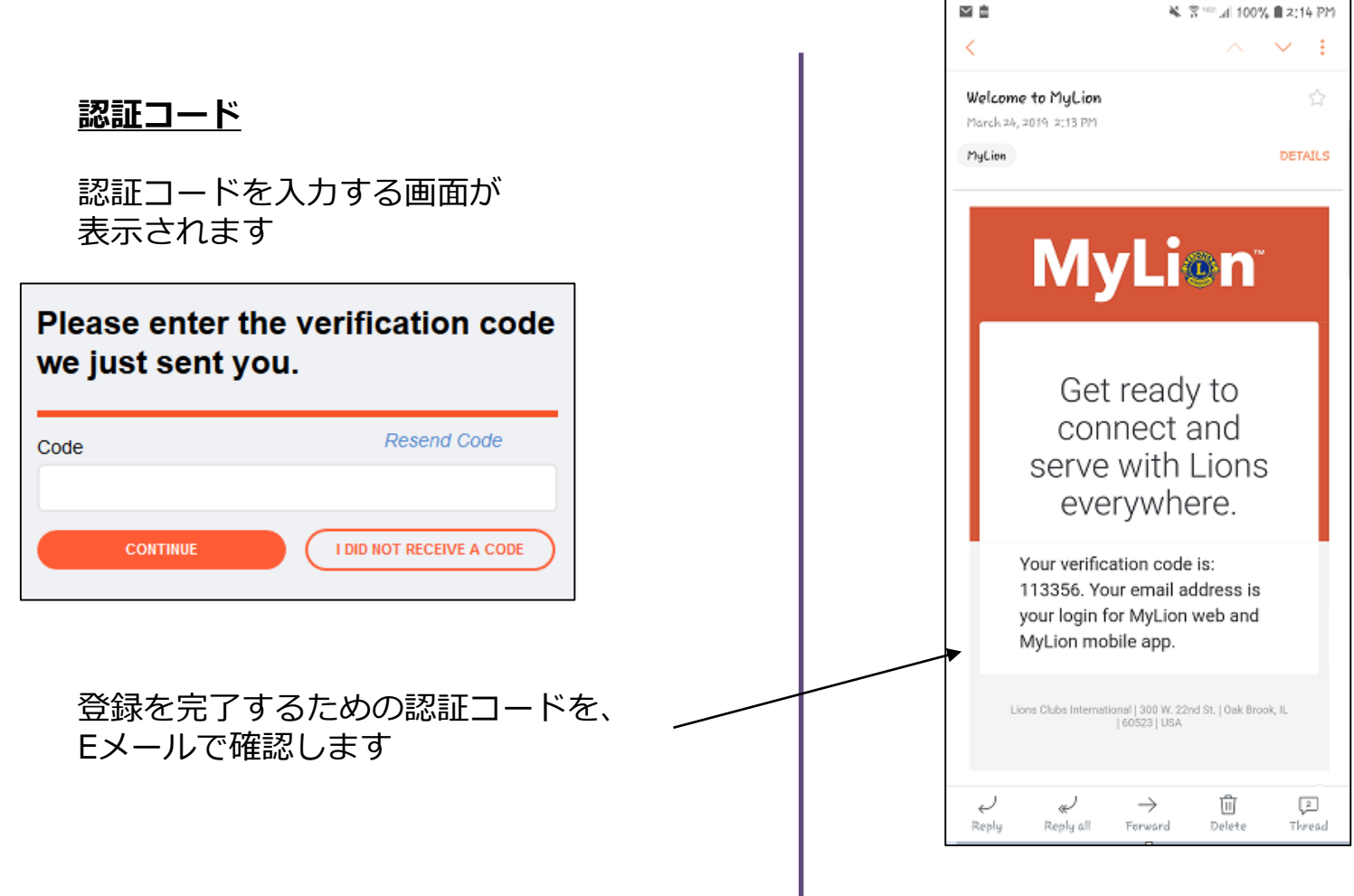

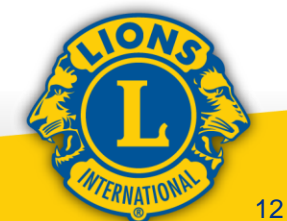

#### 先ほどお届けした認証コードを入 カしてください。

#### <u>認証コード</u>

認証コードを入力します 「次へ」をクリックします

| コード |               |
|-----|---------------|
| •   | コードを再送        |
| 次へ  | コードを受け取っていません |
|     |               |

#### <u>ログイン</u>

登録時のユーザー名を入力します

登録時のパスワードを入力します

「次へ」をクリックします

| EX                | ールアドレス       | 携带電話番号              |
|-------------------|--------------|---------------------|
| MyLionパス          | マワード         |                     |
| ライオン・ア:<br>忘れですか? | カウント・ユーザー名を忘 | れた方はこちら または パスワードをお |
|                   | 次            | ^                   |

Enter your Lion Account

credentials now.

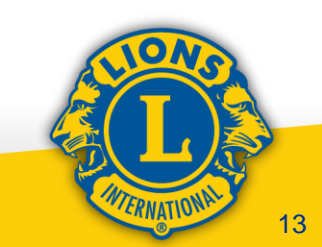

### ログイン後の画面(クラブ会長・幹事の場合)

#### ライオンズクラブ国際協会のデジタルサービスへようこそ!

奉仕をシンプルにし、向上させるために設計された、役立つ、使いやすい様々なアプリケーションをご覧ください。

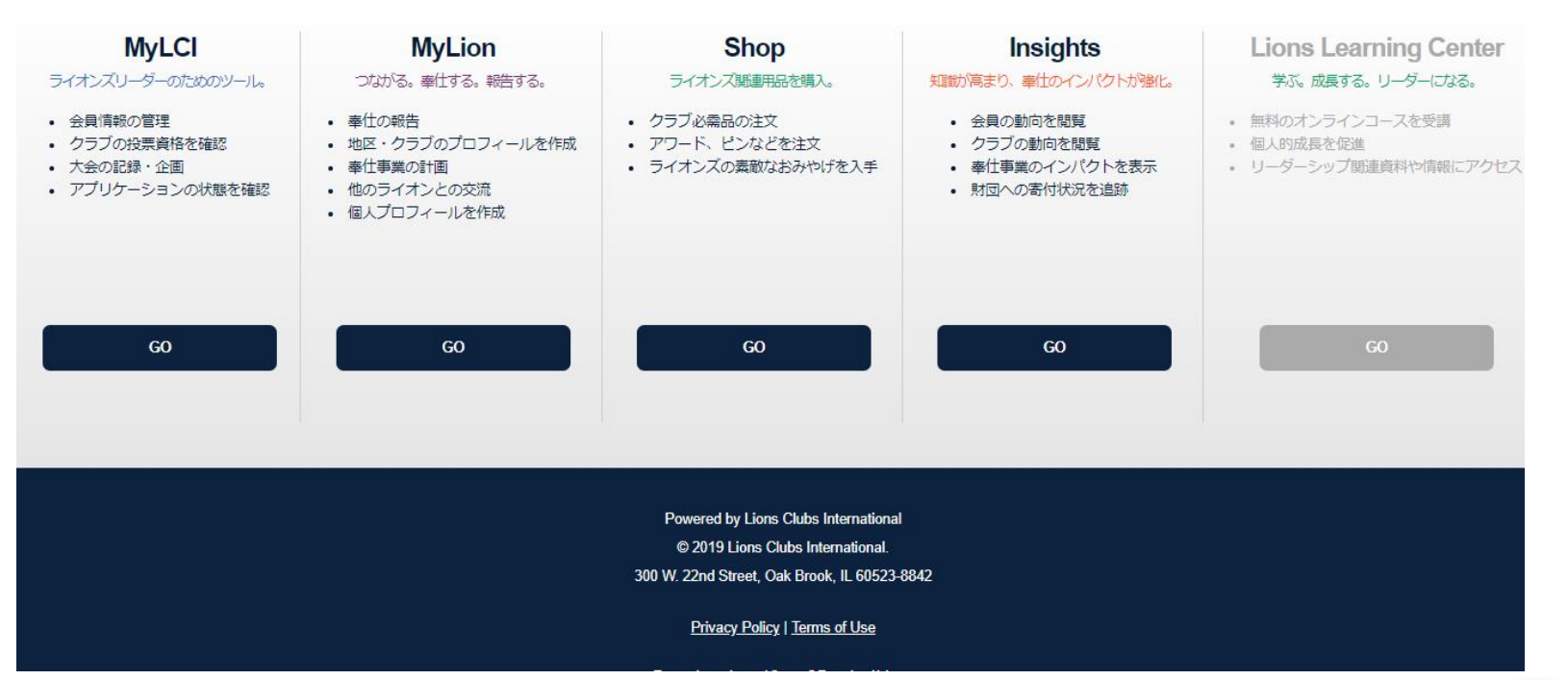

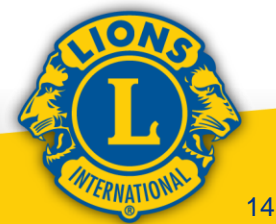

Support

#### エラーが発生しました

Eメールアドレスまたは携帯電話番号が、あなたの会員記録 と一致しません。

セキュリティ保護用の質問に答えて、登録を進めたい場合 は、ここをクリックしてください。

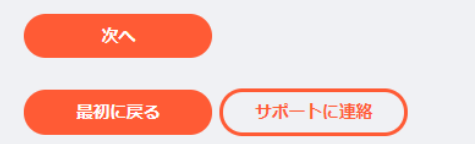

#### 会員情報を確認してください

あなたのEメールアドレスは登録されていません。携帯電話 番号が登録されている場合は、その番号で登録できます。あ るいは、以下のセキュリティ保護用の質問にお答えくださ い.

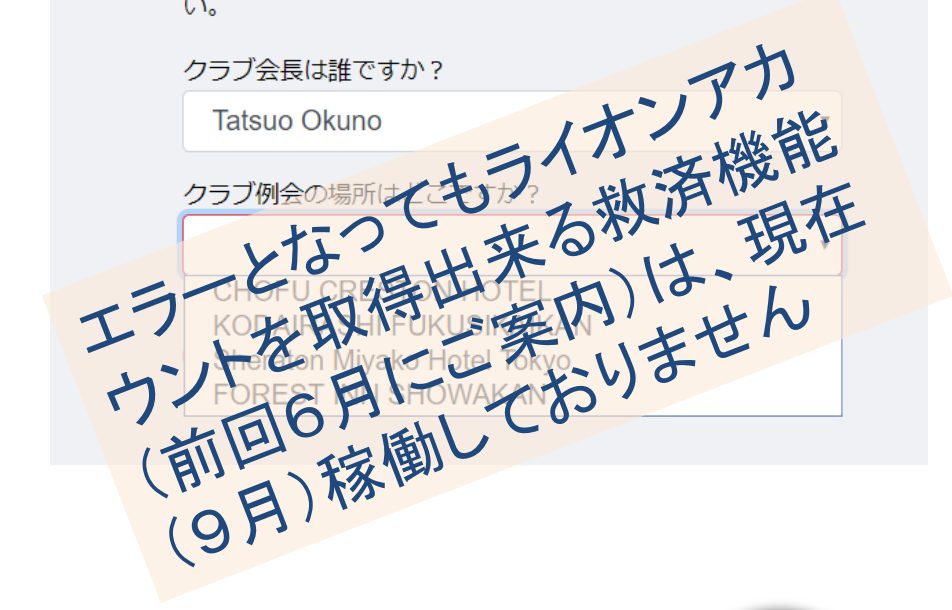

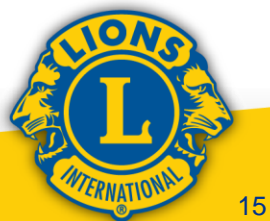

| 7:27 -                                          |
|-------------------------------------------------|
| ▲ ユーザープロフィール                                    |
| ◎ 写真を選択                                         |
|                                                 |
|                                                 |
| Mao ko Tajim.<br>Tokyo Ebisu                    |
| ◆ 0 たトライオン歴                                     |
| クラブをフォロー中のユーザー                                  |
| 投稿 フォロワー フォロー済み                                 |
| 0 0 0                                           |
|                                                 |
| +自己紹介を追加                                        |
| 18 11 25                                        |
|                                                 |
|                                                 |
| アーリーアダプター 革新的クラブバッジ 革新的クラブバッジ<br>バッジ (プロンズ) んパー |
|                                                 |
| ♠ < ♥ ■ .                                       |

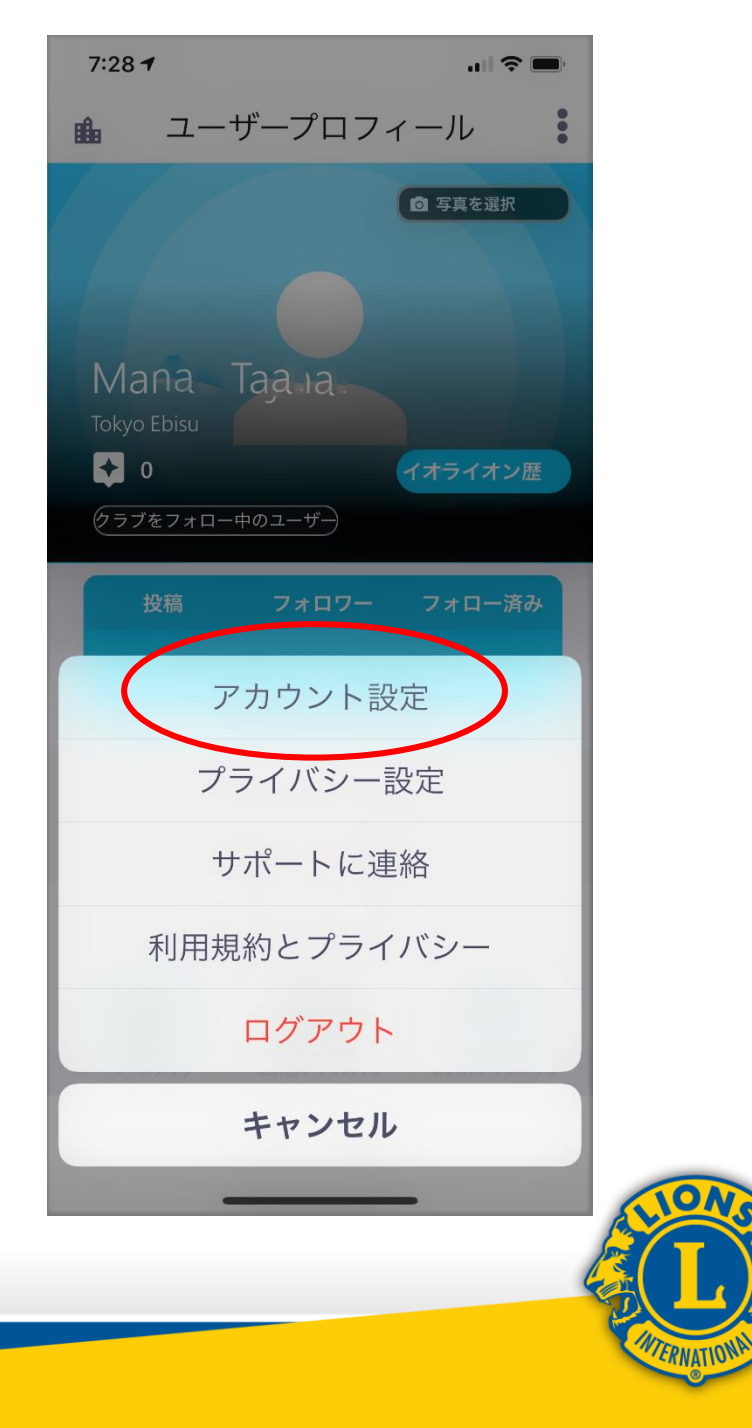

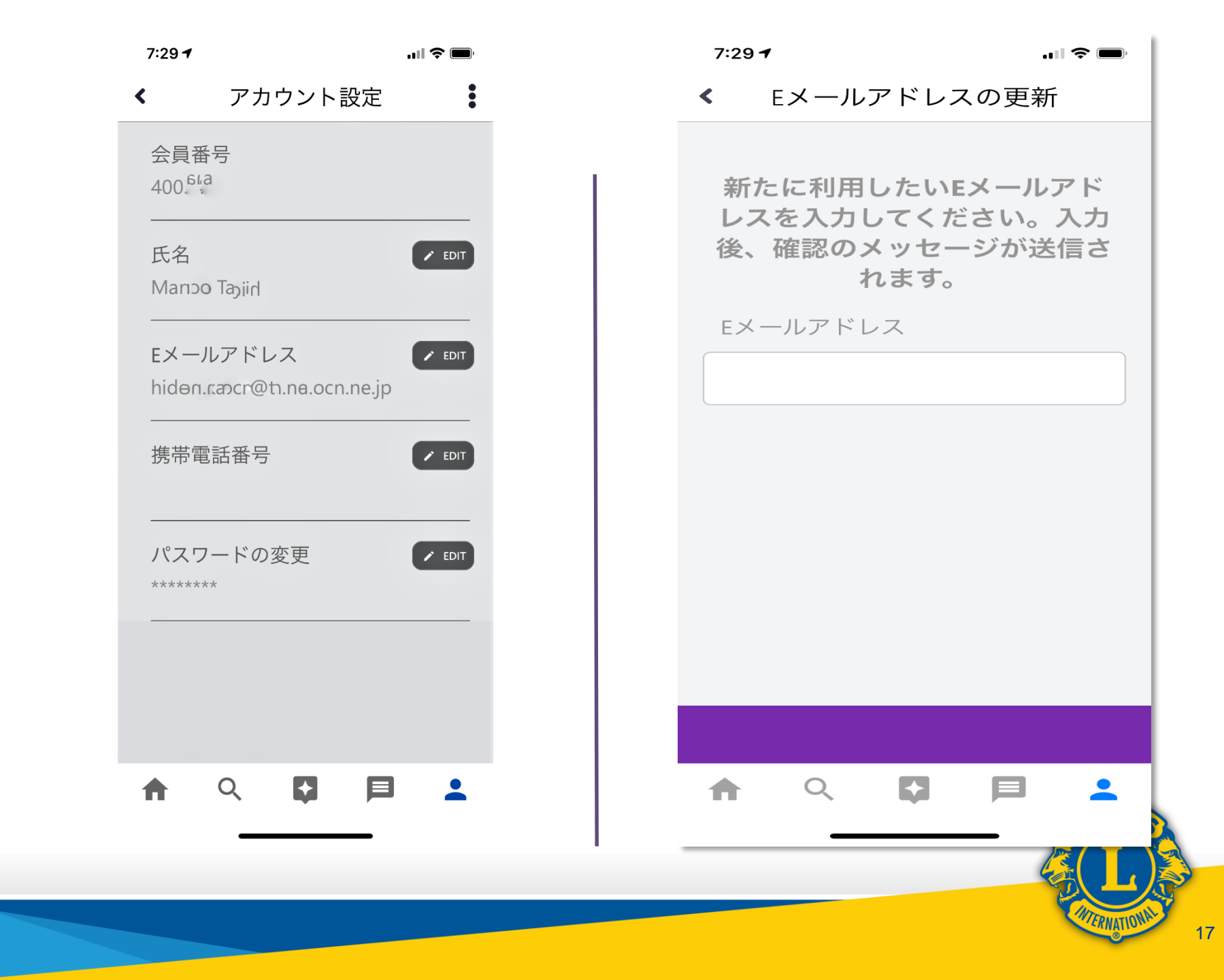

# WEB版MyLIONでの アクティビティ報告紹介

# 国際本部へアクティビティ報告を 行うにあたって

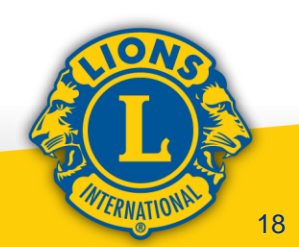

### ログイン後のアプリケーション選択画面

#### ライオンズクラブ国際協会のデジタルサービスへようこそ!

奉仕をシンプルにし、向上させるために譏けされた、役立つ、使いやすい様々なアプリケーションをご覧ください。

| MyLCI                                                                                      | MyLion                                                                                                    | Shop                                                                                                    | Insights                                                                                    | Lions Learning Center                                                             |
|--------------------------------------------------------------------------------------------|----------------------------------------------------------------------------------------------------|----------------------------------------------------------------------------------------------------|---------------------------------------------------------------------------------------------|-----------------------------------------------------------------------------------|
| ライオンズリーダーのためのツール。                                                                          | つながる。奉仕する。報告する。                                                                                               | ライオンズ駆車用品を購入。                                                                                                    | 知識が高まり、奉仕のインパクトが強化。                                                                         | 学ぶ。成長する。リーダーにひる。                                                                  |
| <ul> <li>会員情報の管理</li> <li>クラブの投票資格を確認</li> <li>大会の記録・企画</li> <li>アプリケーションの状態を確認</li> </ul> | <ul> <li>奉仕の報告</li> <li>地区・クラブのプロフィールを作成</li> <li>奉仕事業の計画</li> <li>他のライオンとの交流</li> <li>個人プロフィールを作成</li> </ul> | <ul> <li>クラブ必需品の注文</li> <li>アワード、ビンなどを注文</li> <li>ライオンズの素敵なおみやげを入手</li> </ul>                                         | <ul> <li>会員の動向を閲覧</li> <li>クラブの動向を閲覧</li> <li>奉仕事業のインパクトを表示</li> <li>財団への寄付状況を追跡</li> </ul> | <ul> <li>無料のオンラインコースを受講</li> <li>個人的成長を促進</li> <li>リーダーシップ関連資料や情報にアクセス</li> </ul> |
| GO                                                                                         | GO                                                                                                    | GO                                                                                                    | GO                                                                                          | 60                                                                                |
|                                                                                            |                                                                                                    | Powered by Lions Clubs International<br>© 2019 Lions Clubs International.<br>300 W. 22nd Street, Oak Brook, IL 60523- | 8842                                                                                        |                                                                                   |
|                                                                                            |                                                                                                    | Privacy Policy   Terms of Use                                                                                         |                                                                                             |                                                                                   |
|                                                                                            |                                                                                                    |                                                                                                    |                                                                                             |                                                                                   |

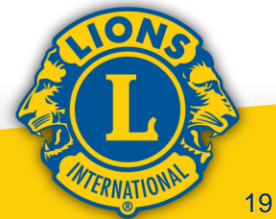

Support

### MyLIONログイン後の画面

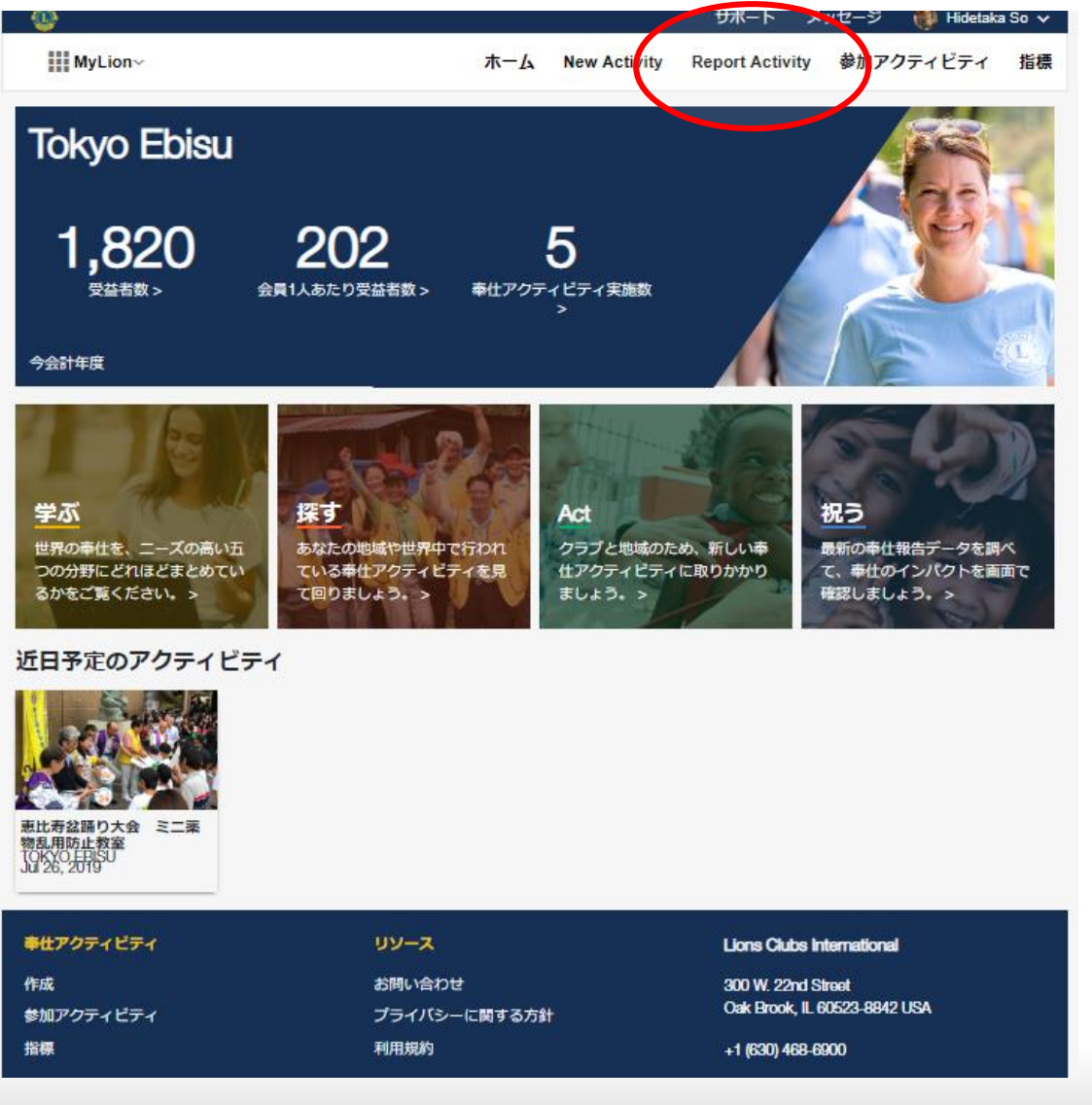

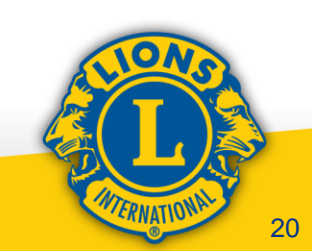

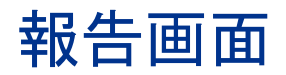

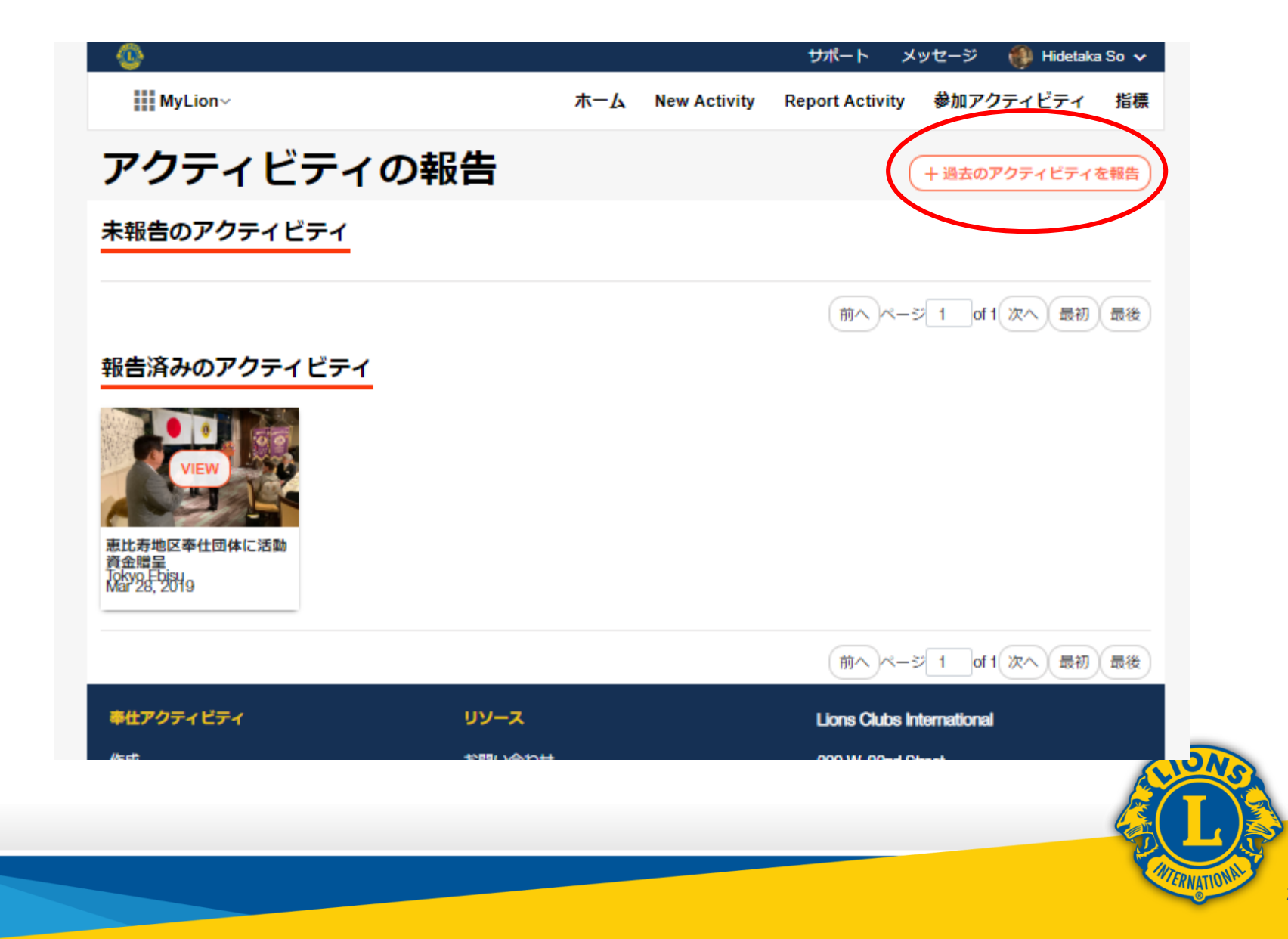

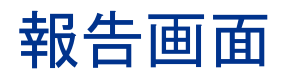

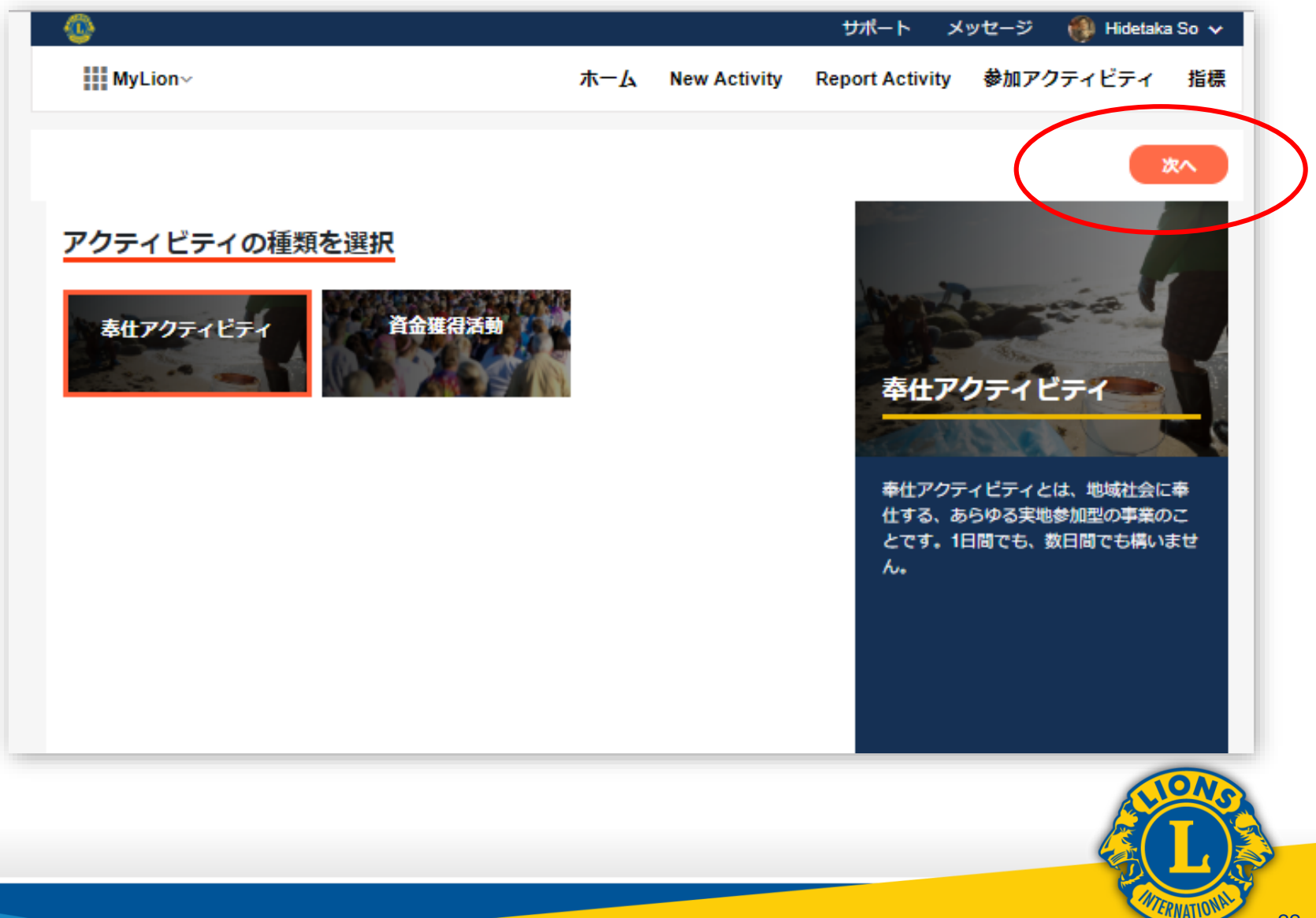

報告画面

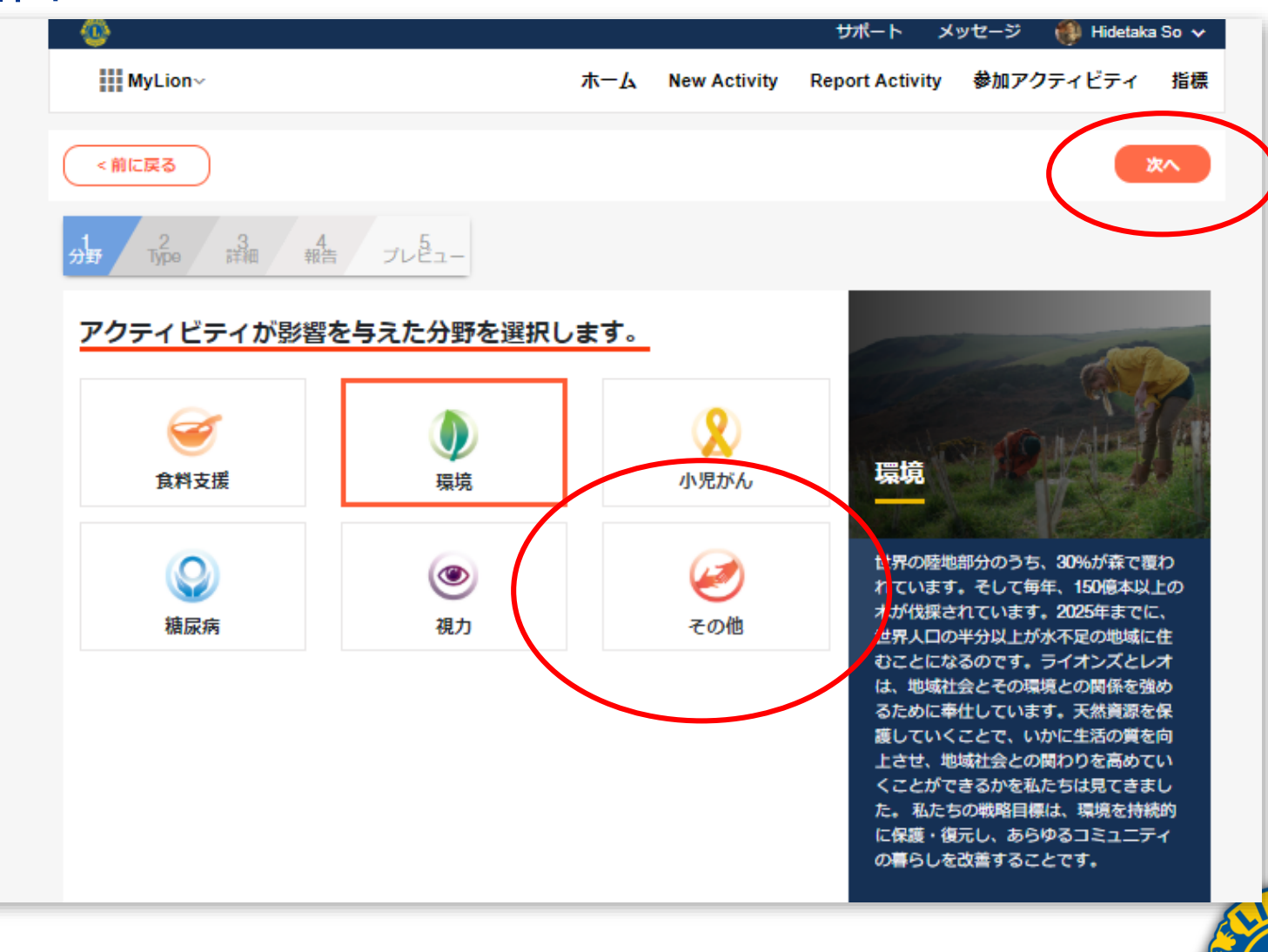

FERNATION

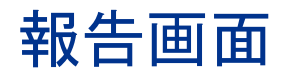

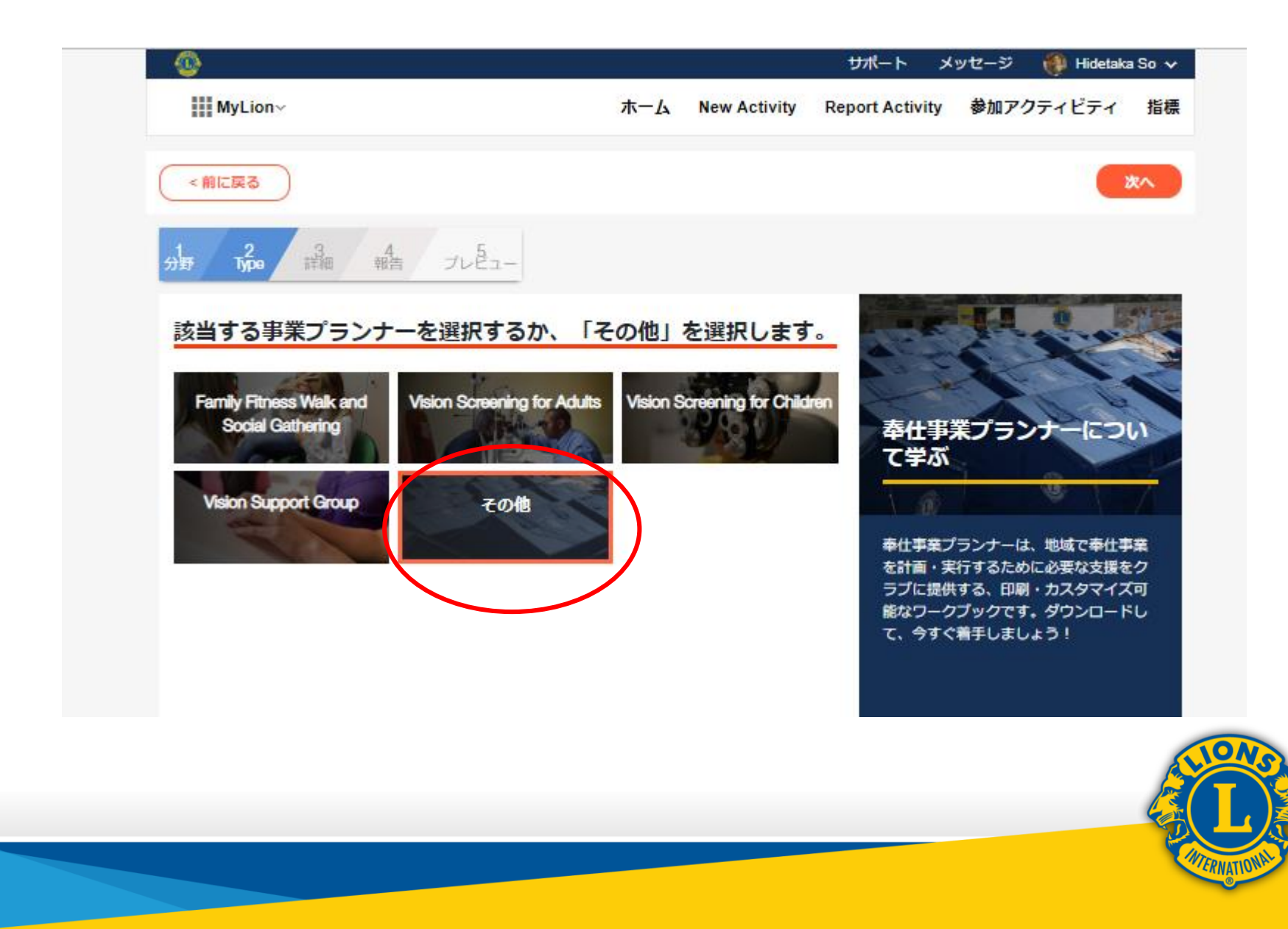

| 報告 | 画 | 面 |
|----|---|---|
|----|---|---|

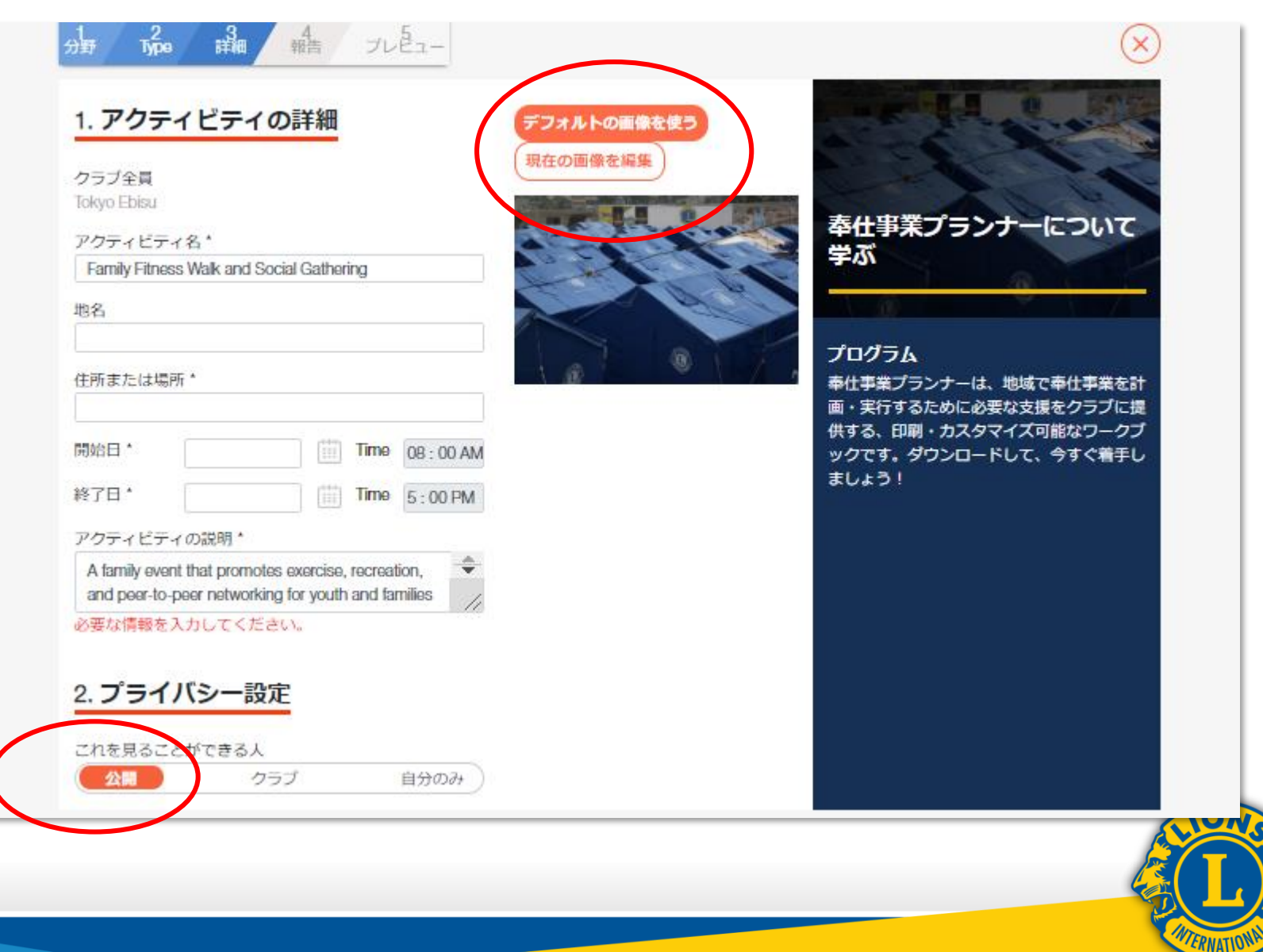

| MyLion~          |                            | ホーム New Activity | Report Activity                  | 参加アクティビティ 指標                                     |  |
|------------------|----------------------------|------------------|----------------------------------|--------------------------------------------------|--|
| (前に戻る)           |                            |                  |                                  | **                                               |  |
| 1 2<br>分野 Type 詳 | る 報告 プレビュー                 | -                |                                  |                                                  |  |
| <u>お祝いしてシェ</u>   | アしましょう!                    |                  |                                  |                                                  |  |
| 受益者数は何人ですか?      |                            |                  |                                  |                                                  |  |
| 任意:18歳未満の受益者     | <sup>3</sup> 数は何人ですか?      |                  | アクティヒ                            | ビティ報告ガイド                                         |  |
| 参加した奉仕者数は何ノ      | ですか?                       |                  | 1 6                              |                                                  |  |
| 任意:レオまたは非会員      | はいましたか?                    | () LILIZ         | あなたのインパ<br>員、クラブ、私<br>です。それは、    | ペクトを報告することは、会<br>たちの組織全体にとって重要<br>私たちが組織としての進捗を  |  |
| 総ボランティア時間数       | 十面・資金獲得時間                  |                  | 把握したり、ハ 伝えたり、その                  | (ートナー候補にストーリーを<br>)他多くの面で役立ちます。単                 |  |
|                  | 直接的奉仕時間数<br>その勢は恋実懇期高を掛け合き | 5住時開發はて奈佳寺の数とアクテ | 純な地域社会事<br>なスクリーニン<br>をすることが、    | 社事業から、大規模で包括的<br>ルグ検査事業に至るまで、報告<br>地域社会や世界において、地 |  |
| 0                | 総時間数                       |                  | 域のクラブがど<br>で)貢献してい<br>ます。        | このように(そしてどの場所<br>Nるかに光を当てることになり                  |  |
| 地域における成果         |                            |                  | 「アクティビテ                          | 「ィ報告ガイド」は、以下の二                                   |  |
|                  |                            |                  | つの問いに答え<br>がMyLion™の考<br>について理解す | えることで、 ライオンズとレオ<br>■仕アクティビティ報告データ<br>■るためのものです。  |  |
| 少額補助金を利用しまし      | たか?                        | • いいえ            | 1.報告できる。<br>2. どのデータ             | 奉仕アクティビティとは?<br>を報告すべきか?                         |  |
|                  |                            |                  | 现在将了比如                           |                                                  |  |

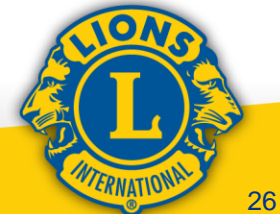

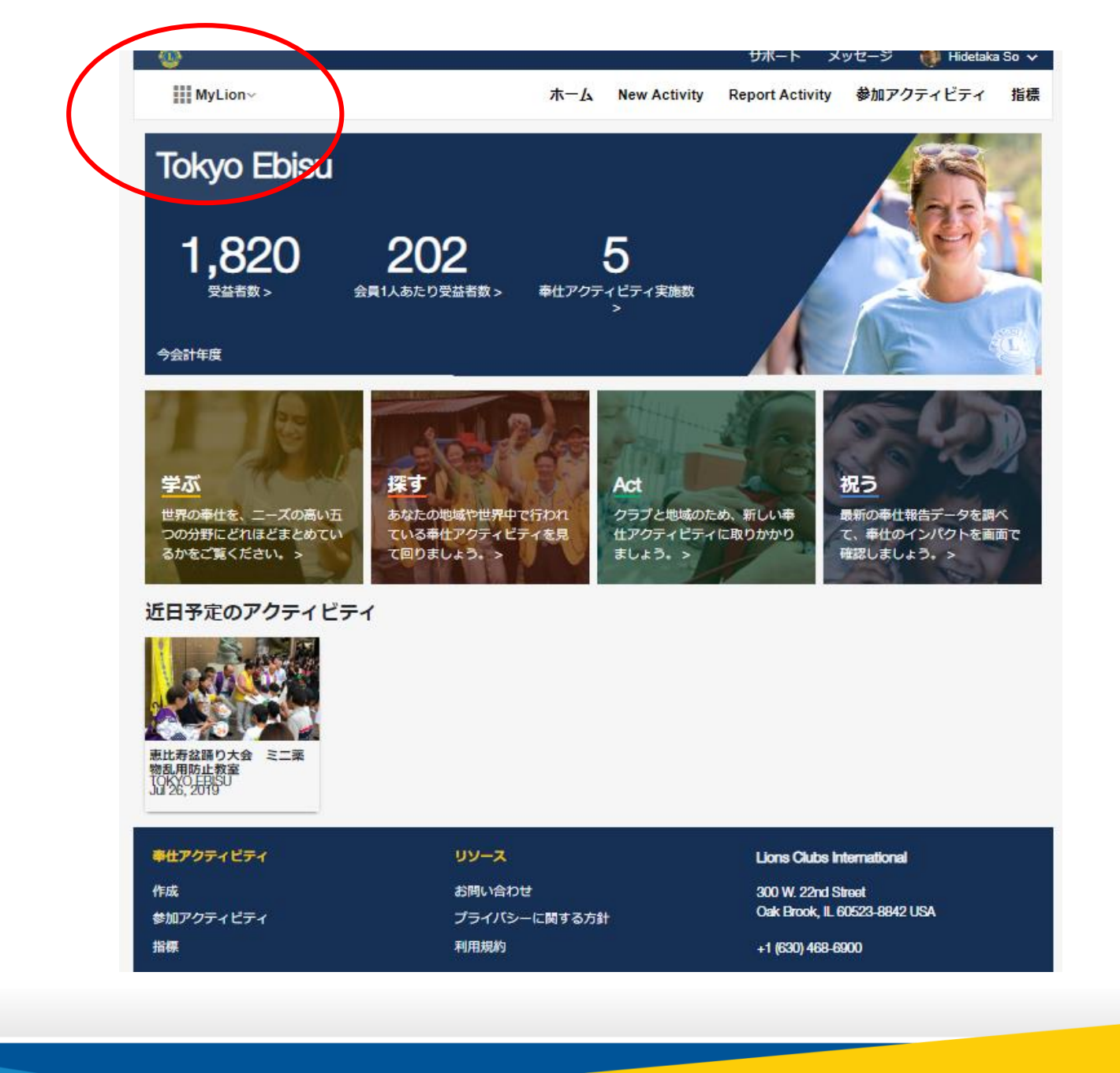

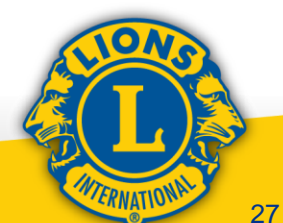